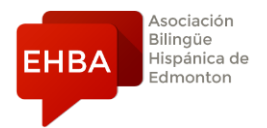

## Instructions for book (Only if you are buying the E-book directly from the Editorial)

When purchasing the e-book online (instead of buying the physical book through EHBA) follow these instructions:

Getting the e-book for EHBA's levels 4, 5 and 6:

1. Go to the website: <u>https://klettwl.com/store/product/aula-internacional-plus-2-12-month-campus-difusion-for-students</u>

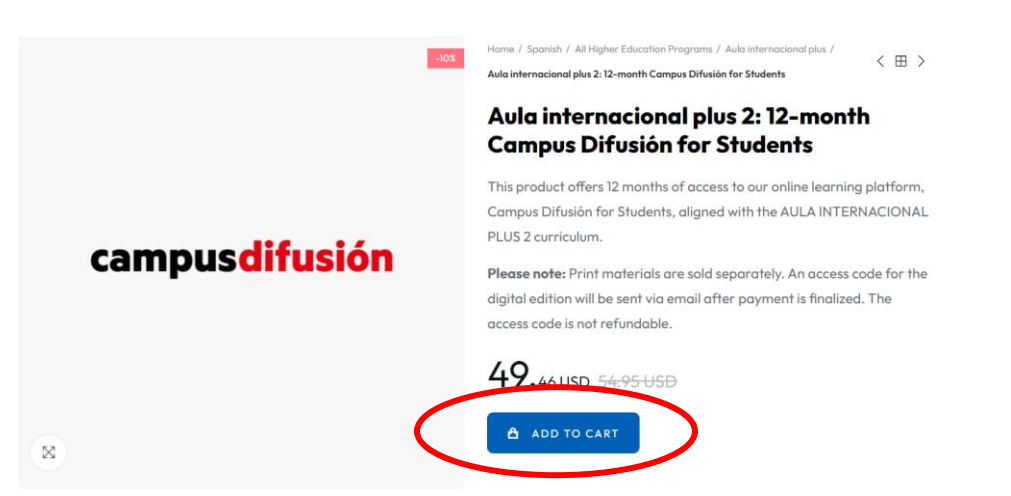

2. Click on "ADD TO CART". You will see a smaller screen to the left of your browser that looks like this:

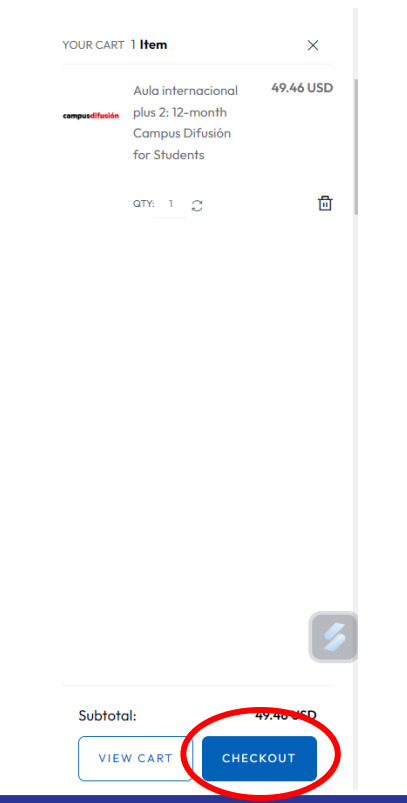

3. Click on "CHECKOUT". Fill out the information required and make the payment (notice the amount is on US dollars and it might also be a different amount as they are currently on sale).

| Order as a guest     Sign in       First name *                                                                                                    | Aula interna<br>Campus Dift<br>Subtotal<br>Shipping<br>Have a promo o | cional plus 2: 12-month<br>usión for Shudents x 1<br>49.46 USE<br>Free<br>:ode? |
|----------------------------------------------------------------------------------------------------|-----------------------------------------------------------------------|---------------------------------------------------------------------------------|
| First name *  Only letters and the dot (.) character, followed by a space, are allowed. Last name *  Only letters and the dot (.) character, followed by a space, are allowed. Email * | Subtotal<br>Shipping<br>Have a promo c                                | 49.46 USE<br>49.46 USE<br>Free<br>:ode?                                         |
| Only letters and the dot (.) character, followed by a space, are allowed. Last name * Only letters and the dot (.) character, followed by a space, are allowed. Email *                | Subtotal<br>Shipping<br>Have a promo o                                | 49.46 USE<br>Free                                                               |
| Only letters and the dot (.) character, tollowed by a space, are allowed. Last name * Only letters and the dot (.) character, followed by a space, are allowed. Email *                | Shipping<br>Have a promo o                                            | :ode? ADD                                                                       |
| Last name *<br>Only letters and the dot (.) character, followed by a space, are allowed.<br>Email *                                                                                    | Have a promo o                                                        | :ode?                                                                           |
| Only letters and the dot (.) character, followed by a space, are allowed.<br>Email *                                                                                                   | Have a promo a                                                        | tode? ADD                                                                       |
| Email *                                                                                                    |                                                                       |                                                                                 |
|                                                                                                    | Total (tay incl.)                                                     | 40 44 USE                                                                       |
|                                                                                                    | Included taxes:                                                       | 49.40 USE                                                                       |
| Create an account (optional)                                                                                                    |                                                                       |                                                                                 |
| And save time on your next order!                                                                                                    | VIEW A                                                                | ND EDIT CART                                                                    |
| Password                                                                                                    |                                                                       |                                                                                 |
| 0                                                                                                    | 5                                                                     | Ŧ                                                                               |
| Are you an educator?                                                                                                    | Shipping Info                                                         | Return Policy                                                                   |
| ⊖ Yes ⊖ No                                                                                                    |                                                                       |                                                                                 |
| Where do you study/teach?                                                                                                    |                                                                       |                                                                                 |
|                                                                                                    |                                                                       |                                                                                 |
| Sign up for our newsletter                                                                                                    |                                                                       |                                                                                 |
| You may unsubscribe at any moment. For that purpose, please find our contact info in the                                                                                               |                                                                       |                                                                                 |

4. After payment is processed, you will receive an email with your purchase code. You will need this code for the next steps.

5. Go to the website: <u>https://campus-difusion.avallainmagnet.com/</u>

6. Select the option "English" on the top right corner:

EN 🗸

7. Click on "*Register*" and follow the instructions. Do not forget your username and password that you create, as this will be the information you use to login on a regular basis. Also, make sure you select "*I am a student*" in the first menu.

| campus <mark>difusión</mark> |   |
|------------------------------|---|
| Sign in Register             |   |
| Email<br>Required field      | _ |
| Register                     |   |
|                              |   |

8.Check your email inbox for an email from no-reply@difusion.com to verify your account; then, you can sign in the Campus Difusión site.

9. When you are logged in, you will see the following at the top of your screen. Click on the blue button "+Add code".

| campus <mark>difusión</mark> |                                 | Courses Us | sers Grou | ips |   |                        |
|------------------------------|---------------------------------|------------|-----------|-----|---|------------------------|
|                              | Contents All courses Favourites |            |           |     | C | Q Search<br>+ Add code |
|                              |                                 |            |           |     |   | F1 Sort by: Category   |

10. Enter the code you purchased from Klett on the first steps and click "continue".

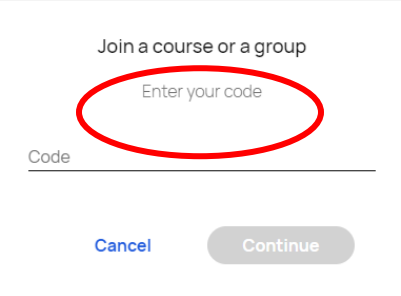

11. Under the Courses menu, you should see your product:

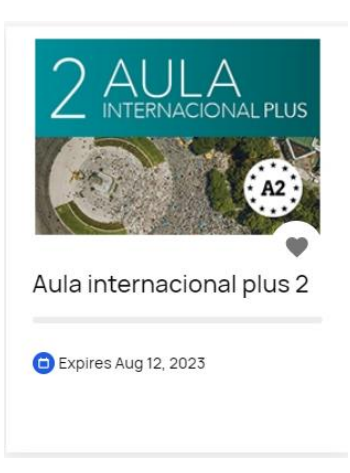

12. Your e-book is on the "Manual Hojeable" tab.

| Aula internacional plus 2 |  |  |
|---------------------------|--|--|
| Aula internacional plus 2 |  |  |
|                           |  |  |
|                           |  |  |
|                           |  |  |
|                           |  |  |
|                           |  |  |